## EHC VDI Setup – Android

On the main screen look for and tap on the "Play Store" icon.

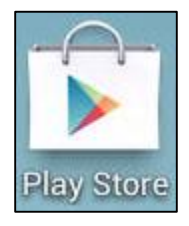

You may be prompted to add an account to the device to continue. **Note:** You will need a Gmail account to download the Citrix client.

After accessing the Play Store click on the search icon located on the upper right hand side of the screen. The search bar will appear. Type "Citrix Receiver for Android".

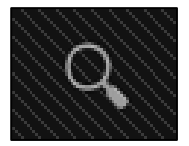

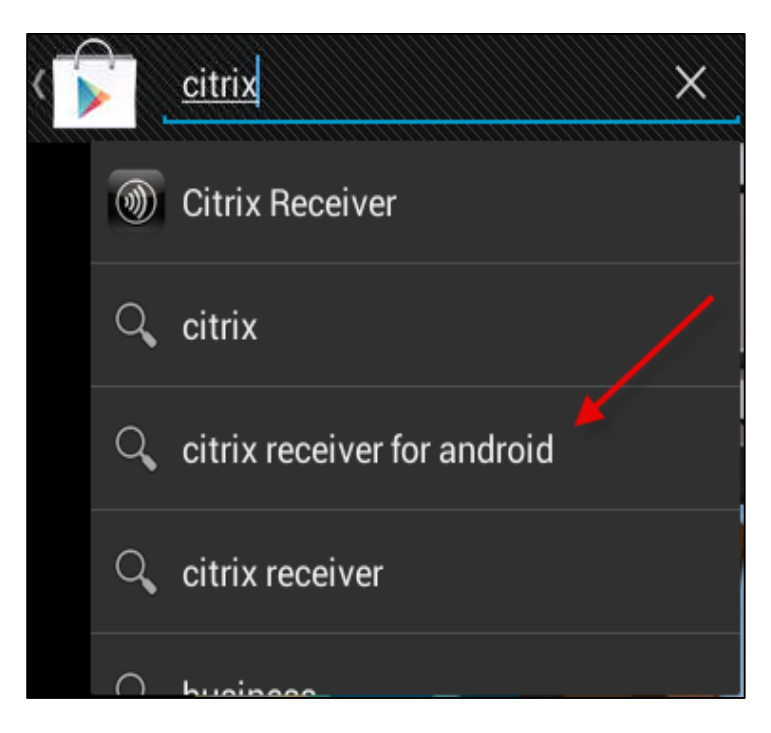

Click install and follow the prompts to Accept and Download the Citrix Receiver for Android.

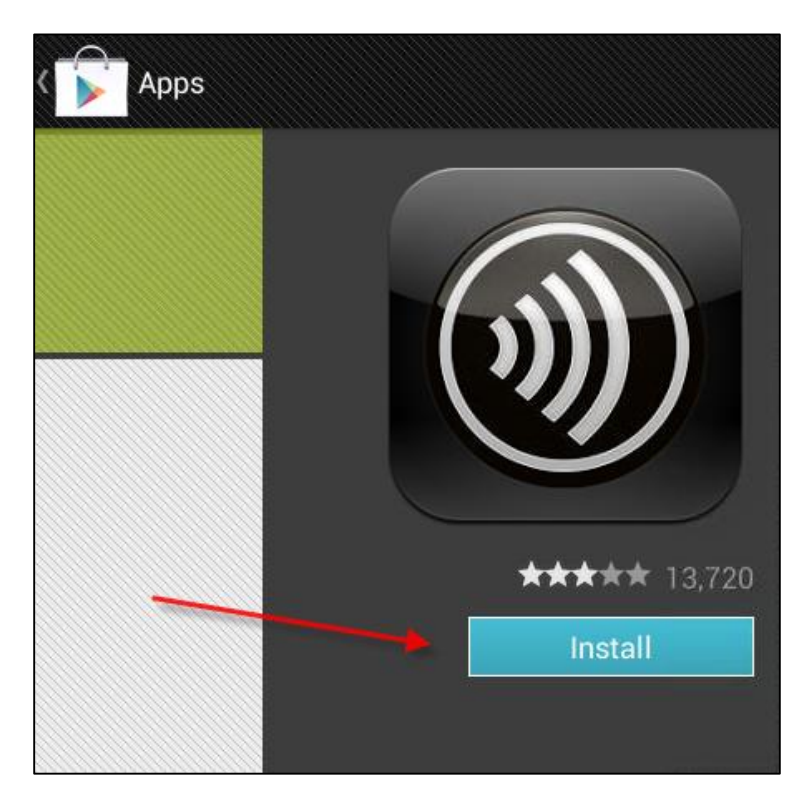

Once the Receiver has completed installation close the Play Store and look for the Receiver icon. Click on the Receiver icon.

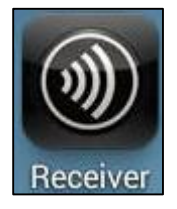

Click on "Add Account" and add the address https://tablet.emory.org

| Citrix <b>Receiver</b> <sup>™</sup> |             |
|-------------------------------------|-------------|
| Welcome                             |             |
|                                     | Add Account |
|                                     | Try Demo    |
|                                     |             |

Enter your Emory Healthcare Network Logon ID, Domain (EUH) and Description (EHC VDI). Do not enter your Emory Healthcare Network Password (it can be entered later). Click Log On.

| Citrix | Receiver    |                               |                           |
|--------|-------------|-------------------------------|---------------------------|
|        | Add Account |                               |                           |
|        |             | Address                       | https://tablet.emory.org  |
|        |             | Description                   | tablet.emory.org          |
|        |             | User Name                     | Emory Healthcare logon ID |
|        |             | Password                      | Optional                  |
|        |             | Domain                        | EUH                       |
|        |             | Security Toker<br>Domain Only | n options                 |
|        |             |                               | Log On                    |

Enter your Emory Healthcare Network password and click Connect.

| Invalid Credentials |         |  |  |
|---------------------|---------|--|--|
| EUH\                |         |  |  |
| Password            |         |  |  |
| Cancel              | Connect |  |  |